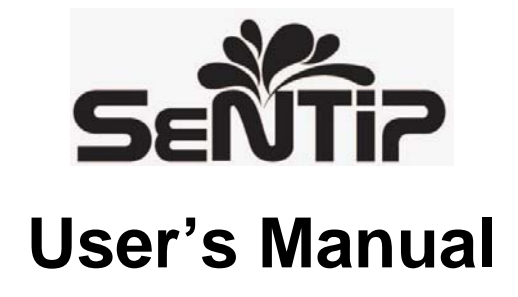

HANWANG TECHNOLOGY CO., LTD JULY 2009 www.hanvon.com Copyright © Hanwang Technology Co., Ltd, 2009

All rights reserved. No part of this manual may be reproduced except for your express personal use. Hanwang Technology Co., Ltd reserves the rights to revise this publication without obligation to provide notification of such changes. Hanwang Technology Co., Ltd does its best to provide current and accurate information in this manual. However, Hanwang Technology Co., Ltd reserves the right to change any specifications and product configurations at its discretion, without prior notice and without obligation to include such changes in this manual.

Hanvon is registered trademarks of Hanwang Technology Co., Ltd.

Adobe and Photoshop are registered trademarks or trademarks of Adobe System Incorporated in the United States and/or other countries. Microsoft, Windows, and Vista are either registered trademarks or trademarks of Microsoft Corporation in the United States and/or other countries. Apple, the Apple logo, and Macintosh are registered trademarks of Apple Computer, Inc., registered in the U.S. and other countries. Any additional company and product names mentioned in this documentation may be trademarked and /or registered as trademarks. Mention of third-party products is for information purposes only and constitutes neither an endorsement nor a recommendation. Hanwang Technology Co., Ltd assumes no responsibility with regard to the performance or use of these products

# CONTENTS

| PRECAUTIONS                                                                                                    | 1  |
|----------------------------------------------------------------------------------------------------|----|
| 1.1 SAFETY INSTRUCTIONS                                                                                                    |    |
| 1.2 Power Cord                                                                                                    |    |
| 1.3 CLEANING                                                                                                    |    |
|                                                                                                    | 4  |
| 2.1 PREPARATION                                                                                                    |    |
| 2.2 PRODUCT INTRODUCTION                                                                                                    |    |
| 2.3 OPERATING STEPS                                                                                                    | 7  |
| 2.4 THE USE OF PEN                                                                                                    | 7  |
| 2.5 Special Application                                                                                                    |    |
| DRIVER INSTALLATION IN WINDOWS                                                                                                    | 10 |
| 3.1 SYSTEM REQUIREMENTS                                                                                                    |    |
| 3.2 DRIVER INSTALLATION                                                                                                    |    |
| 3.3 DRIVE UNINSTALLING                                                                                                    |    |
| DRIVER INSTALLATION IN MAC-OS                                                                                                    | 14 |
|                                                                                                    |    |
| 4.1 System Requirements                                                                                                    |    |
| 4.1 System Requirements<br>4.2 Driver Installation                                                                                          |    |
| <ul><li>4.1 System Requirements</li><li>4.2 Driver Installation</li><li>4.3 Driver Uninstalling</li></ul>                                   |    |
| <ul> <li>4.1 System Requirements</li> <li>4.2 Driver Installation</li> <li>4.3 Driver Uninstalling</li> <li>DRIVER CONFIGURATION</li> </ul> |    |

| 5.2 GENERAL CONFIGURATION IN MAC OS |    |
|-------------------------------------|----|
| BUNDLED SOFTWARE                    | 28 |
| 6.1 HANVON SHELL                    |    |
| 6.2 PenWrite                        |    |
| 6.3 PENSIGN                         | 35 |
| 6.4 PENMAIL                         |    |
| 6.5 PenMark                         |    |
| 6.6 WHITEBOARD                      | 39 |
| MAINTENANCE                         | 41 |
| 7.1 Pen Holder                      | 41 |
| 7.2 EXCHANGE PEN NIB                | 42 |
| APPENDIX                            | 43 |
| WARRANTY                            | 43 |
| TECHNICAL SUPPORT                   | 44 |

- This User's Manual provides quick access to installation and bundled software about Hanvon<sup>®</sup> products.
- This User's Manual does not contain detailed information of any software from third party.
- Due to our continuous updates on the product, all figures in this manual are only for reference, the actual item is the standard.

## PRECAUTIONS

### **1.1 Safety Instructions**

- 1. Please read this notice carefully;
- 2. Pay greatest attention to all precautions and warnings of the device;
- 3. Please turn off power and remove the adapter from AC-Box before cleaning the device;
- 4. Never pour any liquid into opening; this could cause fire or electrical shock;
- 5. Please check the input voltage between 100V and 240V before powering on the device. Voltage over 240V will damage the adapter and may cause fire or electric shock;
- Do not place the device where the temperature may be higher than 35°C or lower than 10°C. Failing to do so may cause damages;
- 7. Do not place the device on an unstable floor. The device may fall and be seriously damaged;
- 8. Do not place heavy objects on the device;
- 9. Do not place the monitor face down, which would cause damage to the screen;
- 10. Prevention of placing the device next to candles, mosquito coils or other heating equipments, or else they might trigger a fire ;
- 11. The packaging components (e.g. plastic film, polystyrene) can be dangerous to children danger of suffocation! Keep them out of children's reach.
- 12. Please handle with care to avoid the damage of device;
- 13. Please keep the outer packing of product, in case of redelivering the product;
- 14. Have a 5 minutes break after every 1 hours of using;
- 15. If the equipment is not used for a long time, disconnect it from the power source to avoid damage by transient over-voltage.
- 16. Keep away the device from heating resources or direct sunlight, otherwise it may cause the malfunction or

shortening the use life of device;

- 17. Prevent injury to jammed fingers when adjusting the bracket;
- 18. Please set the reasonable resolution to protect eyes.

### **▼** WARNING

 Do not cover the holes on the outer case in case of overheating of the device.

NOTE: Please confirm the voltage of electricity supply before powering on the device.

- Do not step or place anything on the Power Cord.
- Refer all maintenance, upgrades, and servicing to qualified service personnel, to reduce the risk of electric shock or damage to the equipment.
- Do not place the device in too hot or too cold environment. Avoid dropping, liquid splashed and removing the outer shell of the device. If the device is damaged by the above activities, the original maintenance guarantee will be ineffective.

Please pay great attention to all notes and warnings about the device.

#### Note:

- The device should be checked by the qualified technical personnel if one of the following cases occurred:
  - a. The power plugs or Power Cord is damaged.
  - b. There is liquid influenced or flown into the device.
  - c. The device was placed into a high humidity environment for long-term.
  - d. The device does not work even it is properly used.
  - e. The device is fallen down or damaged.
  - f. The device is obviously damaged.
- Do not place the device in sharp-change temperature (below 0 ℃ or above 50 ℃) environment.
- Please use the qualified Power Cord recommended by manufacturer.

Please follow all precautions and instructions in this manual, the symbol "XWARNING" on the device and this manual indicates "Dangerous".

### 1.2 Power Cord

The AC adapter will automatically recognize the outer suitable voltage 100V-240V for the product automatically.

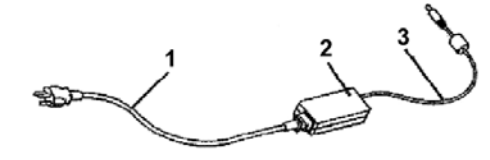

- 1. AC Power Cord
- 2. AC adapter
- 3. DC Power Cord

The device is equipped with a 2-wire or 3-wire Power Cord, please contact with the distributor for replacing when the original is damaged.

### 1.3 Cleaning

- 1. Please clean the dust on the screen regularly, to avoid scratches when writing on it which cannot be recovered.
- 2. Please use a dry cloth to slightly swipe the screen after powering off the device.
- 3. Never use chemical solvents to clean the device, including waxes, benzene, alcohol, diluents, mosquito repellant, lubricants and detergents.
- 4. Never pour any liquid directly on the device or into the openings.

## INTRODUCTION

### 2.1 Preparation

- 1. Please read this manual carefully.
- 2. Keep the correct sitting posture when using the device, the screen viewing distance needs to be between 45cm to 50cm, and the line of sight would be higher than the screen.
- 3. Adjust the angle of screen to avoid the light reflecting.
- 4. The best resolution of device is 1280×800, please set it before using.
- 5. All ports of the device do not support hot swap, except USB port. Please power on the device after properly connected the corresponding cables.

### **2.2 Product Introduction**

Patented pen tablet technology with widescreen display brings new and complete experience from traditional painting to digital painting on computer.

SenTIP is a widescreen LCD monitor with advantages of Hanvon's patented tablet pen technology. It brings completely new experience from traditional painting to digital painting on computer.

- LED Backlight Display and Pen Tablet
- Ergonomical & Smooth Pen-on-screen Input
- Pressure Sensitivity & Battery Free Pen
- Accurate Pen-Point & Cursor Control
- Natural Hand-eye Coordination
- Optimized Multi-monitor Compatibility
- Wide Screen with WXGA Resolution
- Wide Angel View from Comfort Position
- Integrated Adapter for Easy Connectivity

### INTRODUCTION

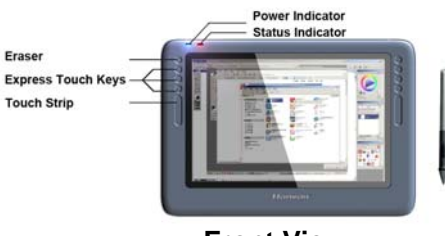

### Front View

#### LCD Display Screen

The interface used to display the content of PC and write on it.

### **Express Touch Keys**

Shortcuts of some frequently used functions.

#### Power Indicator

Display the situation of panel, the indicator will be blue for normal status when the screen is power-on; and if there is no signal output, the indicator will be orange.

#### **Status Indicator**

Indicate the working status of electromagnetic pen; and it will be blue when the pen is moved to the active zone.

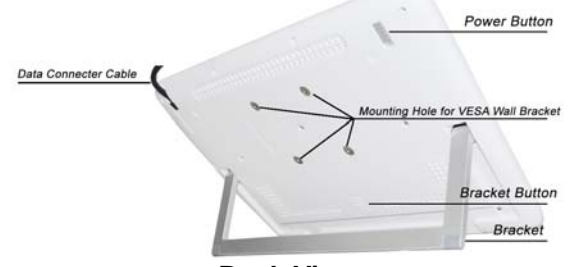

**Back View** 

#### Data connecter Cable

Connect the LCD Screen to AD Box.

#### **Power Button**

Turn On / Off the SenTIP.

#### Mounting Hole for VESA Wall Bracket( not included)

Connect to the Standard VESA Bracket for hanging. The VESA Bracket needs to be purchased separately.

#### **Bracket Button**

Lock or unlock the Bracket.

### Bracket

Adjust the viewing angle of SenTIP.

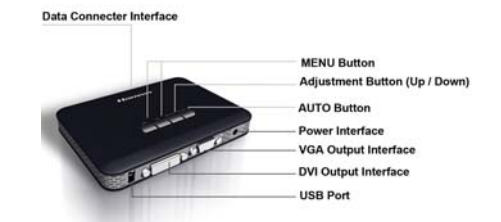

#### **Data Connecter Interface**

Connect to the LCD Display Screen.

#### **MENU Button**

Open and exit the menu to adjust the LCD Screen's display settings which cannot be achieved by pen. *Brightness Button Adjust the brightness of LCD Screen.* 

### Adjustment Button (Up / Down)

Regulate items of the menu up / down.

### **AUTO Button**

Automatically adjust the display; if the output image is abnormal when connecting through the VGA line, please press AUTO button to adjust; but the button has no effect when connecting through the DVI line.

#### **Power Interface**

Connect to the power adapter and power on.

#### **VGA Output Interface**

Connect to a computer through the VGA cable.

### **DVI Output Interface**

Connect to a computer through the DVI cable.

#### **USB** port

Connect to a computer by using the USB cords.

### 2.3 Operating Steps

- Before using the LCD Display Screen, please connect to all interfaces of AD-Box from top to bottom through the following order: USB port, DVI interface (or VGA interface) of computer and power adapter;
- 2. Before use this LCD, please connect the corresponding data cables to the LCD as the following figure shown:

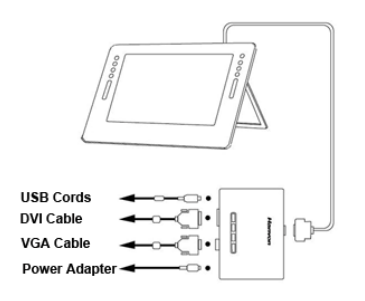

- 3. After the correct connection to PC, power on LCD and startup PC, please set the resolution of LCD to 1280×800, and then install the driver program (Set the refresh rate to 60 Hz).
- 4. After the installation of driver program, you could use pen to operate.

### 2.4 The Use of Pen

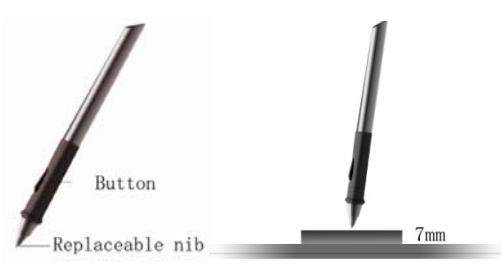

#### Holding the pen

Hold the pen as usual.

• The pen will take effect when it comes within 7mm above the

tablet.

 While using the pen, be sure that your thumb or index finger can easily control the button on the pen, which acts as the right-click key of a mouse.

### **Positioning**

Moving the pen in the active area of the tablet will control the cursor's position on the computer screen.

#### Single Click

One slight touch of the pen on the tablet has the same effect as a single left-click of the mouse.

#### **Double Click**

Two immediate clicks on the tablet have the same effect as a double left-click of the mouse.

#### Double Click Skills

When the cursor is positioned, press the tablet twice immediately with the pen tip, making sure that you do not move the pen tip. The response for the double click could be slow for the first time user. You could adjust the double click speed from the "Control panel" in the Windows.

### Dragging

Select a target by pressing the pen down on the tablet, and drag the target to the new position you want, and then release the pen.

### 2.5 Special Application

### Pressure Sensitive Painting

In applicable software, you can use the pressure sensitivity of the pen to control the painting brushwork for different effects such as direction, stroke width, color and thickness.

The Supported software includes Adobe Photoshop, Painter, Flash, Ulead PhotoImpact etc.

**Note:** Users can adjust the pen pressure in driver configuration interface for different software.

#### Touch key and Touch Strip

Touch keys are programmable for modifier keys, keyboard shortcuts, mouse clicks, open/run applications, and pop-up menus. The touch strip is used for quick scrolling, zooming, controlling brush size, and other functionality by user configuration.

#### Device awake

Please use pen to touch the screen to awake the system when PC enters to the standby status (in Windows XP) or sleep status (in Windows Vista), In Windows Vista, the system will support awake automatically when the device is connected to PC. In Windows XP, the system needs to be set to support awake.

1. Select "Start"-"Control Panel"-"System"-"hardware"- "Device Manager", open "Mice and other pointing devices" to find Hanvon SenTIP hardware recognition device----"HID-compliant mouse" as the following figure shown:

| 🖴 Device Manager                                                                                                    | HID-compliant mouse Properties                                                                                                    |
|----------------------------------------------------------------------------------------------------|----------------------------------------------------------------------------------------------------|
| En éston Yew Help<br>+ → 100 th 40 th 13 10 13 1 = 2 15 10                                                                                                    | General Driver Details Power Management                                                                                              |
| Provide      Provide      Provide | HO-coupler moue     down the coupler to han off this device its same power     Bits this device to large the coupler out of standage |
|                                                                                                    | OK Cancel                                                                                                    |

2. Select "Allow this device to bring the computer out of standby", then the computer will be awaked by this device.

**Note:** If PC supports the advanced power management (APM) or ACPI, the wake-up function can be used.

## **DRIVER INSTALLATION IN WINDOWS**

### **3.1 System Requirements**

| CPU       | Pentium III 1GHz or later               |
|-----------|-----------------------------------------|
| RAM       | Minimum is 128MB (256MB is recommended) |
| Hard-disk | More than 150MB                         |
| OS        | Windows2000/XP/Vista                    |
| PC Port   | USB1.1 or 2.0                           |

### **3.2 Driver Installation**

1. Connect the device to PC, and plug USB data cable into USB port;

2. Insert the driver CD into the CD-ROM drive.

3. The installation interface will pop-up automatically, if AutoRun file does not startup, you also can find "Drivers" directory under the CD-ROM's root directory, and open it, click "setup.exe" to run the installation program.

**Note:** The following steps indicate how to install driver in the Windows Vista system. For the other operation systems, the installation steps will be the same.

### **Installation**

1. Select language in the "Chose Setup Language" window, and then click "Next".

| Select the language for the installation fro | on the choices below. |  |
|----------------------------------------------|-----------------------|--|
| (m)                                          |                       |  |
| Chinese (Smpthed)<br>Chinese (Traditional)   |                       |  |
| Geman                                        |                       |  |
|                                              |                       |  |
|                                              |                       |  |
|                                              |                       |  |
|                                              |                       |  |
|                                              |                       |  |
|                                              |                       |  |
|                                              |                       |  |

2. The installation window will display as bellow, click "Next".

| HWTablet - InstallShield Wizard |                                                                                                    |     |
|---------------------------------|----------------------------------------------------------------------------------------------------|-----|
|                                 | Welcome to the InstallShield Wizard for<br>WY ablet<br>The InstallSheld Wizard will install HWT ablet on your<br>computer. To continue, click Next. |     |
|                                 | < Back Next > Can                                                                                                    | cel |

3. The *"License Agreement"* window will display on the screen, please read these terms carefully, and select *"I accept the terms of the license agreement"* and then select *"Next"*, the installation will continue, select "Cancel" to exit the installation.

| License Agreement                                                                                                    |                                                                                                    | Sec. 1                                                                          |
|----------------------------------------------------------------------------------------------------|----------------------------------------------------------------------------------------------------|---------------------------------------------------------------------------------|
| Please read the following license                                                                                                    | agreement carefully.                                                                                                    | 1200                                                                            |
| Press the PAGE DOWN key to a                                                                                                    | see the sect of the agreement.                                                                                                    | _                                                                               |
| License Agreement Please read<br>between you (either an individus<br>products that accompanies this<br>materials, online or electronic do<br>installing, downloading or use th                                                                               | I carefully. This License Agreement is a legal a<br>al or a single entity) and our cosporation for the<br>Agreement, which may include associated me<br>sourcentation, and intermet bared renvices. Di<br>is product in any ways, express that you agree                                                                                       | e coffmare<br>edia, printed<br>nce you<br>e with this                           |
| reproduction, dissemination, po-<br>including screenshots, is shictly.<br>This Agreement grants you the I<br>display and run the software on                                                                                                    | <ol> <li>Unless expessibly summarized by our collpoin<br/>ting, use or disclosure of any part or all of suc<br/>prohibited and may be a violation of criminal i<br/>following rights: 1. Grant to you a limited licens<br/>a single computer 2. If you download an image</li> </ol>                                                            | shon, any<br>ch property,<br>and civil law,<br>e to install,<br>ge file of the  |
| agreement union to DCLEW<br>reproduction, disremination, por<br>including screenshots, is strictly<br>This Agreement gants you the<br>display and sur the software on<br>Do you accept all the terms of th<br>select No. the setup will close,<br>agreement. | L'Uneait expessing aumorates day out cosport<br>intro, une or discuture ol any part or all of nu<br>prohibited and may be a violation of criminal<br>dowing night: L'Garch to you a binnhad license<br>a single computer 2. If you download an imag<br>e preceding License Agreement? If you<br>To install Tablet Driver, you must accept this | shon, any<br>ch property,<br>and civil law,<br>e to instal,<br>ge file of the . |

4. Click "Install" to start to install the driver.

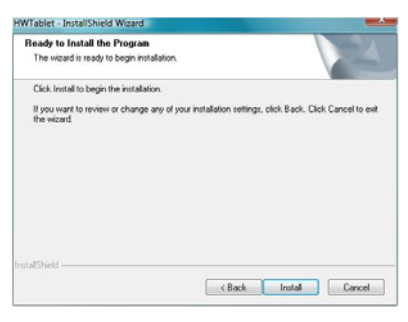

5. Waiting for the installation is complete.

| а. | а. |
|----|----|
|    |    |
| т  | т  |

### **DRIVER INSTALLATION IN WINDOWS**

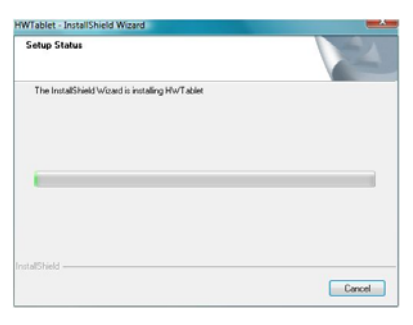

6. Click "finish" to finish the installation.

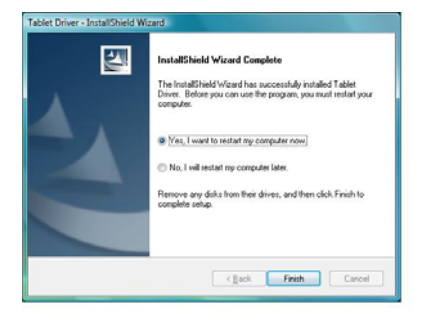

### 3.3 Drive Uninstalling

Click "Start" and then select "Control panel". Click "programs and features" in the control panel window and select "Tablet Driver". Click "uninstall".

### <u>Uninstalling</u>

Hint as bellow will remind you whether to uninstall the driver, click "Yes" to confirm your operation.

| ablet Driver - InstallShield Wizard  |                                 |               |
|--------------------------------------|---------------------------------|---------------|
| Do you want to completely remove the | selected application and all of | its features? |
|                                      | Yes                             | No            |

The window of uninstalling will display as bellow, please wait.

| set univer - anstalismelo wizaro                   |        |
|----------------------------------------------------|--------|
| Setup Status                                       | 14     |
| The InstallShield Wizard is removing Tablet Driver |        |
|                                                    |        |
|                                                    |        |
|                                                    |        |
|                                                    |        |
|                                                    |        |
|                                                    | Cancel |

Click "Yes, I want to restart my computer now." and then click "Finish" to complete the uninstalling of driver.

| Tablet Driver - InstallShield Wo | and                                                                                                    |
|----------------------------------|----------------------------------------------------------------------------------------------------|
|                                  | Uninstall Complete<br>InstallShield Woard has finished uninstalling Tablet Driver.                                                                                     |
|                                  | Yes, I want to restart my computer now.     No. I will restart my computer later.     Remove any delta from their drives, and then click Finish to     complete setup. |
|                                  | < Back Frish Cancel                                                                                                    |

## **DRIVER INSTALLATION IN MAC-OS**

### **4.1 System Requirements**

| RAM       | Minimum is 128MB (256MB is recommended) |
|-----------|-----------------------------------------|
| Hard-disk | More than 150MB                         |
| OS        | MAC-OS 10.4 or later                    |
| USB Port  | USB1.1 or 2.0                           |

### **4.2 Driver Installation**

1. Insert the driver CD into the CD-ROM drive, the *"Install.dmg"* file will run automatically.

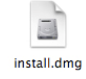

2. *"install"* installation package will pop-up, double click this file to operate it;

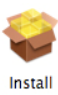

Shown as bellow:

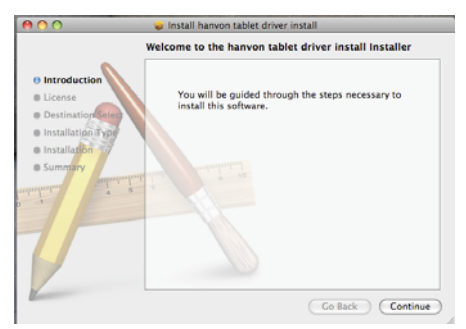

Then click "Continue"

3. The "License Agreement" will pop-up, please read it carefully, choose "Agree" and select "Continue" .

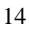

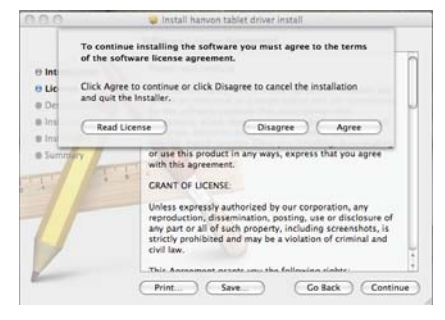

4. Select "Install"to continue the installtion.

| 5                                                                                | itandard Install on "Macintosh HD"                                                                                                    |
|----------------------------------------------------------------------------------|----------------------------------------------------------------------------------------------------|
| Introduction     License     Oestination Select     Installation Type     Summyr | This will take 1.3 MB of space on your computer.<br>Click Install to perform a standard installation of<br>this software for all users of this computer.<br>Customize Co Back Install |

5. "Restart computer" hint will be shown as bellow:

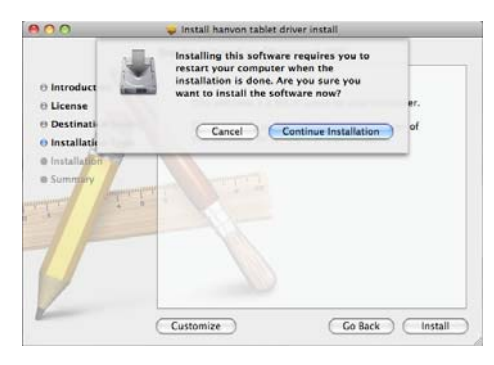

6. When the driver installation finished, click *"Restart"* to restart the computer.

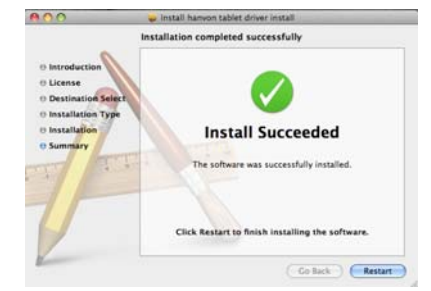

## 4.3 Driver Uninstalling

Open "HWTablet" in Application Program.

| 800                                                                                                    |                                                       | and Applications            |           |                                                                                                    |      |
|----------------------------------------------------------------------------------------------------|-------------------------------------------------------|-----------------------------|-----------|----------------------------------------------------------------------------------------------------|------|
|                                                                                                    |                                                       | 0 01                        |           |                                                                                                    | <br> |
| 4 884 8 85                                                                                                    | Second Rate                                           | I B Save Woohld             | kee       | 814                                                                                                    |      |
| C Recent of                                                                                                    | La Address Book                                       | Sep 20, 2006, 2:00 PM       | 11.5 we   | Applearant                                                                                                    |      |
| Committee .                                                                                                    | <ul> <li>Abbe Acolai &amp; Potessonal</li> </ul>      | Dec 28, 2008, 12 12 AM      | 1111 100  | Public                                                                                                    |      |
| and the second second s | <ul> <li>CE Adobe Bridge Cb1</li> </ul>               | Over. UR: 21004, 12 CH AN1  | -         | Palder                                                                                                    |      |
| * YeALEL                                                                                                    | 9 LE Allette Device Canoni CS3                        | Dec 18, 2004, 12 LB AM      |           | Faller                                                                                                    |      |
| #Lines                                                                                                    | * 🛤 Altitle Disatronativer Chil                       | Dec 19, 2008, 12 16 AM      |           | Folder                                                                                                    |      |
| and the second second se                                                                                                    | In St. Adulta Extension Banager.                      | Dec 10, 2008, 12 11 AM      | -         | Faller                                                                                                    |      |
| (A second                                                                                                    | + KE Norte Flash (23)                                 | Dec 18, 2006, 5 17 PM       |           | Falder                                                                                                    |      |
| Comments.                                                                                                    | <ul> <li>Cli Adute Fush CS3 Video Stronket</li> </ul> | Ovc 19, 2008, 12:35 AM      | 1         | Folder                                                                                                    |      |
| and the second second sec                                                                                                    | <ol> <li>Allite help trever 1.8</li> </ol>            | Dec 20, 2008, 13 Lit AM     | 831 48    | Application                                                                                                    |      |
| ******                                                                                                    | J. Alcos raily Vewer 1.1                              | Del 18, 2008, 12:09 AM      | 8.2 108   | Automation                                                                                                    |      |
| (Change)                                                                                                    | P CS Abite Europeur CEI                               | Dec 18, 2004, 5.34 PM       | -         | Falger                                                                                                    |      |
| No. of the local division of the local division of the local divis | + CE Alide HOesign CS2                                | Dei 21, 2008, 10:29 AM      |           | Fulder                                                                                                    |      |
|                                                                                                    | KE Adolta Hutschop (3)                                | Gee: 51, 2014, 12 23 AM     |           | Falder                                                                                                    |      |
| C Fac Ben                                                                                                    | * all Adulta Stock Photos CSI                         | Dec 30, 2008, 3.54 PM       |           | Faller                                                                                                    |      |
| All Property                                                                                                    | <ul> <li>All Applebrant</li> </ul>                    | Sep. 21. 2008, 2:00 PM      |           | Polder                                                                                                    |      |
| (a) thereis                                                                                                    | 2 Adapted                                             | Sep 20, 2008, 2 00 PM       | 28.7 16   | Application                                                                                                    |      |
| Q241 Secureme                                                                                                    | C Calculated                                          | Test. 211. 21036, 3 00 PM   | 13.4 1/8  | Application                                                                                                    |      |
|                                                                                                    | & Cless                                               | Sep-20, 2008, 2:00 PM       | 5.3 ME    | Application                                                                                                    |      |
|                                                                                                    | <ul> <li>jä Corer Parmer K</li> </ul>                 | Dec 215, 2008, 12 CL AM     |           | Folger                                                                                                    |      |
|                                                                                                    | Duritiment                                            | Sec. 21. 2008, 2:00 PM      | 289.48    | Application                                                                                                    |      |
|                                                                                                    | B Deborary                                            | Sep 20, 2008, 2 00 PM       | 25.4 MB   | Application                                                                                                    |      |
|                                                                                                    | C DIG Raw                                             | Sep 21, 2008, 2:00 PM       | 42.8 10   | Application                                                                                                    |      |
|                                                                                                    | All frame                                             | Sep. 27, 2008, 2 00 PM      | 41248     | Application                                                                                                    |      |
|                                                                                                    | The Fact Bank                                         | Test 21, 2008, 2 00 PM      | 18.1 10   | Application                                                                                                    |      |
|                                                                                                    | A Franc Row                                           | Sep 21, 2008, 2:00 PM       | 375.48    | Application                                                                                                    |      |
|                                                                                                    | g Carapelland                                         | Sep 20, 2004, 2 11 PM       | 276.4 MB  | Application                                                                                                    |      |
|                                                                                                    | <ul> <li>In Instance</li> </ul>                       | Patrice 1 11 and            | N 10 - 21 | The second second second second second second second second second second second second second second second s |      |
|                                                                                                    | III INVTAINALITY                                      | Apr 25, 2008, 8-54 MM       | 26.68     | Gross ble filter                                                                                               |      |
|                                                                                                    | UL HETableDruet                                       | Total 1.28 MW               | 10.48     | Application                                                                                                    |      |
|                                                                                                    | 4.19731                                               | Tatlas, 3.09 AW             | 418.68    | Application                                                                                                    |      |
|                                                                                                    | T unread                                              | Today, 3:39 Aut             | 204.48    | Application                                                                                                    |      |
|                                                                                                    | AL 149701                                             | Dec 8, 2018, 4 20 PM        | 96.48     | Alles                                                                                                    |      |
|                                                                                                    | C. Car                                                | Sep 20, 2008, 2-05 PM       | 04.4 1/0  | Application                                                                                                    |      |
|                                                                                                    | O XDel                                                | Seat 21, 2008, 2100 PM      | 134.8 MB  | Application                                                                                                    |      |
|                                                                                                    | 0.04                                                  | Sep 21, 2008, 2 11 PM       | 5212148   | Application                                                                                                    |      |
|                                                                                                    | W Image Casture                                       | Sec. 21. 2008. 2 DX PM      | 25 MB     | Angleutine                                                                                                    |      |
|                                                                                                    | St More                                               | Sep. 21. 2008. 212 PM       | 114.8 MB  | Application                                                                                                    | 4    |
|                                                                                                    |                                                       | A of \$5 printing 187 12 UK |           |                                                                                                    |      |

Select "Uninstall" in "HWTablet" to uninstall the driver. After that, the finish information will pop-up, click "OK" to finish the uninstalling (After that, please restart your computer).

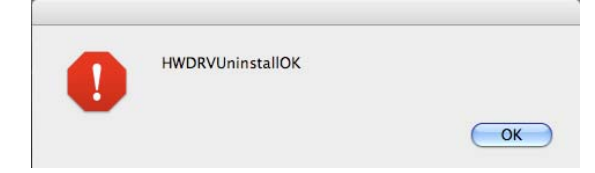

## **DRIVER CONFIGURATION**

Users will enjoy the convenience brought from this new driver in Windows 2000/XP/Vista X86/Vista X64 operation systems.

### **5.1 General Configuration in WINDOWS**

### 5.1.1 Open Driver Configuration interface in windows

Connect the device to the computer's USB port, and open "Control Panel" in the Windows.

| Diternet Explorer               |                       |
|---------------------------------|-----------------------|
| E-mail<br>Windows Mail          | TEST                  |
| Welcome Center                  | Documents<br>Pictures |
| Windows Media Player            | Music<br>Search       |
| Small Business Resources        | Recent Items •        |
| Windows Meeting Space           | Computer<br>Network   |
| Windows Photo Gallery           | Connect To            |
| Paint Paint                     | Control Panel         |
| Windows Live Messenger Download | Default Programs      |
| > All Programs                  | Help and Support      |
| Start Search P                  |                       |

• Double-click the *HW Tablet* (Windows XP) or *Hanvon Tablet Control Panel* (Windows Vista)icon to open the configuration interface.

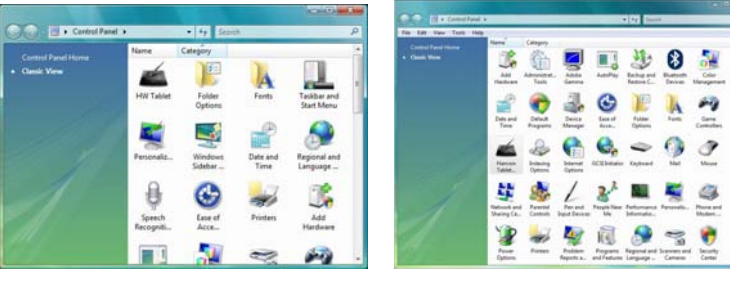

Windows XP

Windows Vista

### 5.1.2 Pen Setting in Windows

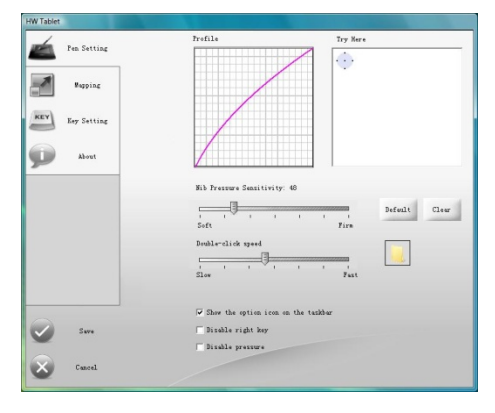

#### a. Adjusting Pressure Sensitivity

Pen pressure sensitivity can be adjusted by dragging the slider between soft and hard. To create broad strokes, use a soft tip. To draw thin lines, use a hard tip. The factory setting can be restored by clicking the *Default* button. Adjustments can be saved by clicking the *Save* button or can be canceled by clicking the *Cancel* button.

### b. Pressure Curve Graph

Pen pressure sensitivity changes are displayed on the Pressure Curve Graph. The images below show the graphs for light and heavy pen pressure respectively.

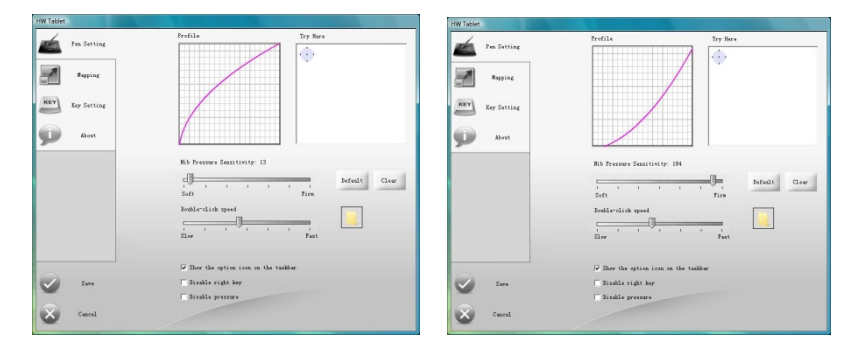

#### c. Pressure Testing Area

The right area is the pressure test area which is used to test the pen tip feel. The round circle at the upper left corner represents the

tile angle between the drawing pen and the tablet surface. All the writing and drawing in the test area can be cleared by clicking the *Clear* button.

**Note:** Only Windows 2000/XP/Vista X86/Vista X64 support tilt angle.

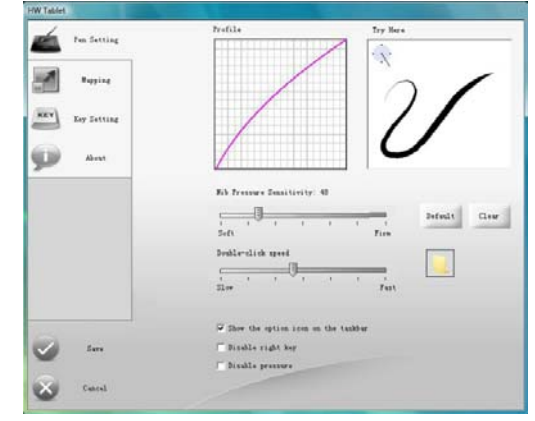

### d. Double-Click Speed

Dragging the slider to adjust the double-click speed and then you can test the double click speed on the folder icon.

### e. Other settings

When you select the option to display the icon on taskbar, the user can configure the tablet by right-clicking on the icon. Uncheck option not to show HW Tablet icon on the taskbar.

| ${\color{black}\overline{\checkmark}}$ Show the option icon on the taskbar | ☐ Show the option icon on the taskbar |
|----------------------------------------------------------------------------|---------------------------------------|
| 📼 😵 📑 🥡 🗳 🕪 9:52 PM                                                        | 🛞 📑 😻 🖼 🕪 9:53 PM                     |

### **Cancel Pen Right Key setting**

If you select *"Disable right key"*, the right button of the pen will be forbidden.

#### Cancel pressure sensitivity settings

If you needn't the pressure sensitivity in your drawing, you could select "Disable pressure" option.

### 5.1.3 Mapping in Windows

1. Select Screen

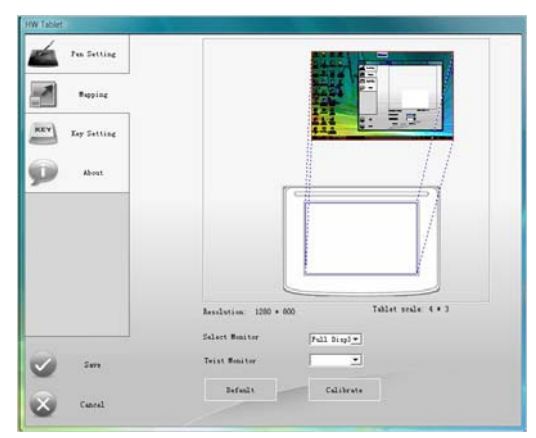

### • Multi-Monitor Mode

a) Full Screen

If there are two screens connected to the device, you could startup *multi-monitor mode*. Select *"Select Monitor"* and then select *"Full Display"* from the drop-down menu. You could see the active area mapped by the blue dash frame, and the cursor can move in this area freely.

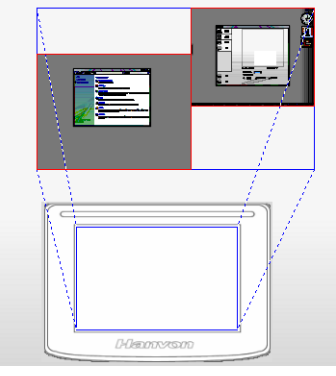

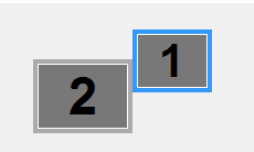

| $\mathbf{a}$ | 1 | ٦ |
|--------------|---|---|
| 1            | ι | , |
| -            | • | - |

#### b) Screen 1

Select "Select Monitor" and select "Display 1" from the drop-down menu. The active area mapped by the blue dash frame is only located in screen 1.

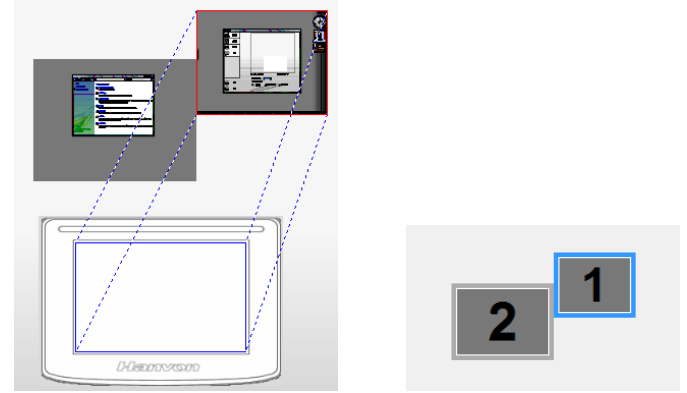

### c) Screen 2

Select *"Select Monitor"* and select *"Display 2"* from the drop-down menu. The active area mapped by the blue dash frame is only located in screen 2.

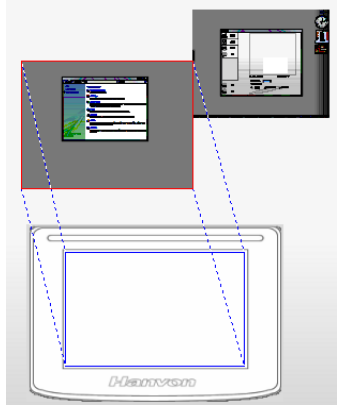

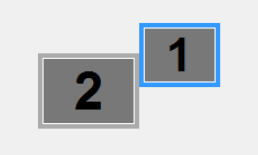

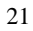

2. Rotation Screen

| Fen Setting    |                                                      |
|----------------|------------------------------------------------------|
| Napping        |                                                      |
| EY Ley Setting |                                                      |
| About          |                                                      |
|                |                                                      |
|                |                                                      |
|                |                                                      |
|                | Fundation 1990 + 000 Tablet scale: 4 + 3             |
|                | 245526(198. 1205 * 005                               |
|                | Select Hemitor Full Displ-                           |
| Sare           | Select Besiter Full Disple<br>Teist Besiter Strend I |

#### Rotation Screen

If the display card supports the rotation screen, the drawing active area in the tablet will also be rotated at the same time. So that it will be easy to operate. SenTIP will support four rotation angles: normal mode, deasil 90°, deasil 180° and deasil 270°.

3. Calibration

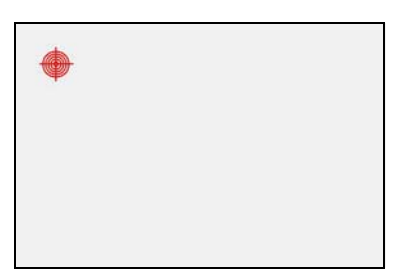

#### • Screen Calibration

If the cursor's location in the tablet doesn't correspond to the right location in the screen of PC, you could select "Calibration". Click the point in the figure according to the hint information to calibrate the location.

• **Default Value** Click this button to restore the default settings.

### 5.1.4 Key setting in Windows

### 1. Key Setting

SenTIP provides 8 shortcuts in two groups to comply with user's left or right hand habit. User could definite these shortcuts from the drop down menu or key broad. The setting will be saved by clicking *"Save"* button and canceled by clicking *"Cancel"* button. The key setting examples will be shown below.

**Note:** In default settings, the key and scrollbar is forbidden. Users have to set them manually if using them.

Example 1: If setting "CTRL +A", just select a shortcut and press "CTRL +A" at the same time.

| Rubber     w       Alt     w       Shift     w       Shift     w       Space     w       Disable     w       Disable     w       Disable     w       Disable     w       Disable     w       Disable     w       Disable     w       Disable     w       Disable     w       Disable     w       Disable     w       Disable     pinth       Disable     pinth       Disable     pinth       Disable     pinth       Disable     pinth       Disable     pinth                                                                                                    | t Keys                                                                                                    |                                                                                                    |                                                                                                  |                                                         | Kight Ke                                                                     |
|----------------------------------------------------------------------------------------------------|----------------------------------------------------------------------------------------------------|----------------------------------------------------------------------------------------------------|--------------------------------------------------------------------------------------------------|---------------------------------------------------------|------------------------------------------------------------------------------|
| Alt                                                                                                    | Rubber                                                                                                    | *                                                                                                    | Rubber                                                                                           |                                                         | *                                                                            |
| Shift                                                                                                    | Alt                                                                                                    | •                                                                                                    | Disable                                                                                          |                                                         | •                                                                            |
| Space                                                                                                    | Shift                                                                                                    | •                                                                                                    | Disable                                                                                          |                                                         | •                                                                            |
| Disable scroll     Disable scroll      Disable scroll      Di                                                                                                    | Space                                                                                                    | •                                                                                                    | Disable                                                                                          |                                                         | •                                                                            |
| Int Series     Index Series       Image: Series     Index Series       Image: Series     Index Series       Image: Series     Index Series       Image: Series     Index Series       Image: Series     Index Series       Image: Series     Index Series       Image: Series     Index Series       Image: Series     Index Series       Image: Series     Index Series       Image: Series     Index Series                                                                                                    | □ Disable scrol                                                                                                    | 1                                                                                                    |                                                                                                  | Disable s                                               | croll [                                                                      |
| The Tains<br>The Setting<br>Fasisa<br>Fasisa<br>Fasis<br>Fasis<br>Fasis<br>Fasis<br>Fasis<br>Fasis<br>Fasis<br>Fasis<br>Fasis<br>Fasis<br>Fasis<br>Fasis<br>Fasis<br>Fasis<br>Fasis<br>Fasis<br>Fasis<br>Fasis<br>Fasis<br>Fasis<br>Fasis<br>Fasis<br>Fasis<br>Fasis<br>Fasis<br>Fasis<br>Fasis<br>Fasis<br>Fa |                                                                                                    |                                                                                                    |                                                                                                  |                                                         |                                                                              |
| In Table  In Initia  Initia  I                                                                                                    |                                                                                                    |                                                                                                    |                                                                                                  |                                                         |                                                                              |
| Pas Sating     Paging     Paging     Pa                                                                                                    | HW Tablet                                                                                                    |                                                                                                    |                                                                                                  |                                                         |                                                                              |
| Neptor         Left. forz         High. forz           Exp fation         Fator         Polatic         Polatic           Fator         Fator         Polatic         Polatic         Polatic           Fator         Polatic         Polatic         Polatic         Polatic         Polatic           Fator         Polatic         Polatic <td< td=""><td></td><td></td><td></td><td></td><td></td></td<>                                                                                                    |                                                                                                    |                                                                                                    |                                                                                                  |                                                         |                                                                              |
| Verne     Verne     V                                                                                                    | Pas Setting                                                                                                    | C                                                                                                    | -                                                                                                |                                                         | -                                                                            |
| Exercit a Picalia e                                                                                                    | Dia Setting                                                                                                    | Gleft Ren                                                                                                    |                                                                                                  |                                                         | Right Keye                                                                   |
| Bort     Bort     Brok     Brok                                                                                                    | Pac Setting                                                                                                    | Cleft Rers                                                                                                    | 2                                                                                                | Dalter                                                  | Right Seys                                                                   |
| prov protect protect p                                                                                                    | Fas Setting<br>Regive<br>Regive<br>Key Setting                                                                                                    | Cleft Kers                                                                                                    |                                                                                                  | Dalbar<br>Disable                                       | fight Keys                                                                   |
| 17 Boadle orrell Boadle serell S                                                                                                    | Pes Setting<br>Regine<br>Regine<br>Ref Setting<br>Abort                                                                                                    | Cleft Ters                                                                                                    |                                                                                                  | Dalbar<br>Disable<br>Disable                            | Hight Kerr                                                                   |
|                                                                                                    | Fin Setting<br>Reging<br>Reging<br>Exp Setting<br>Set Setting                                                                                                    | Cleft Fers                                                                                                    | -                                                                                                | Julie<br>Diskie<br>Jirekie<br>Jirekie                   | Right Keys<br>C (<br>C (<br>C (<br>C (<br>C (<br>C (<br>C (<br>C (           |
|                                                                                                    | Pas Setting<br>Reging<br>Bay Setting<br>Set Setting<br>Almen                                                                                                    | Cleft Sers                                                                                                    | e<br>e<br>e<br>erdl                                                                              | Jackbor<br>Di sakta<br>Ji sakta<br>Ji sakta<br>Ji sakta | Right Feyr                                                                   |
|                                                                                                    | Fas Setting<br>Regine<br>Reg Setting<br>Fast Setting                                                                                                    | Cleft Ferr                                                                                                    | r<br>T<br>T<br>T<br>T<br>T<br>T<br>T<br>T<br>T<br>T<br>T<br>T<br>T<br>T<br>T<br>T<br>T<br>T<br>T | Juilee<br>Jirekla<br>Jirekla<br>Jirekla                 | Right Keys                                                                   |
| Ŭ                                                                                                    | Final Sections<br>Final Sections<br>Final Sections                                                                                       | Left lers                                                                                                    | e<br>e<br>e<br>erdi                                                                              | Judow<br>Ji sakla<br>Ji sakla<br>Ji sakla<br>Ji sakla   | Right Serr<br>C (<br>C (<br>C (<br>C (<br>C (<br>C (<br>C (<br>C (           |
|                                                                                                    | Par Sating<br>Register<br>Par Sating<br>Par Sating<br>Par Sati | Left fors                                                                                                    | r<br>r<br>r                                                                                      | John<br>Jiroka<br>Jiroka<br>Jiroka<br>Jiroka            | Bight Serre<br>a<br>a<br>a<br>a<br>a<br>a<br>a<br>a<br>a<br>a<br>a<br>a<br>a |
| · · ·                                                                                                    | E De Sottag<br>De Sottag<br>E De Sottag<br>E De So                           | Gert Jers<br>Fator<br>Fator | a<br>a<br>a                                                                                      | John<br>Joala<br>Joala<br>Joala<br>Joala                | Bight Sere<br>a<br>a<br>a<br>a<br>a<br>a<br>a<br>a<br>a<br>a<br>a<br>a<br>a  |

Example 2: Select "Launch Application" in the drop-down menu, and select the application you want and click "OK" button to open the corresponding folder, and then select a option and click "Open" as the following figures shown:

|                                                                                                    |                           |          | Select Exe File                       |         |
|----------------------------------------------------------------------------------------------------|---------------------------|----------|---------------------------------------|---------|
| Editor                                                                                                    | 74                        |          | Look in: 🌙 HWPEN                      |         |
|                                                                                                    | Select Launch Application | and See  | Name Date modified Typ                | e Size  |
| E                                                                                                    | Application:              | Select   | St HWUserU<br>DisputBox               |         |
| Barti<br>Rabia Key<br>Laft Key                                                                                                    | G:(YDM);HWPENUnputE       | laxU.exe | ManputBoxU                            |         |
| Bight Kay<br>Leunch Application<br>Siuble<br>Execut Setting                                                                                                    | Parameter:                |          | RGenius<br>RGeniusU                   |         |
| Ballander of Control of Control o |                           |          | File game: InputBoxU                  | Qpen    |
|                                                                                                    | Car                       | cel OK   | Fies of type: sup application(" even) | • Cance |

### 2. Button forbidden

Select "Disable" in the drop-down menu of any shortcut to forbid this shortcut as the following figure shown:

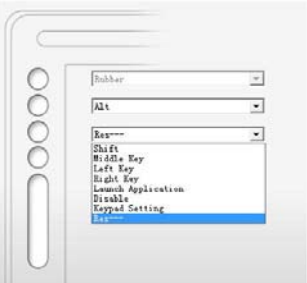

### 3. Scrollbar forbidden

Select "Disable" to forbid the scrollbar.

### 5.1.5 About in Windows

1. Display Driver Version

Driver version is displayed in "About"

2. Click "Help" to open help file.

| 1 1 1 1 1 1 1 1 1 1 1 1 1 1 1 1 1 1 1 | Tanalah ol 100 Manahalahan hu ku ku ku ku ku ku ku ku ku ku ku ku ku |
|---------------------------------------|----------------------------------------------------------------------|
|                                       |                                                                      |

### 5.2 General Configuration in MAC OS

### 5.2.1 Open Driver Configuration interface in MAC OS

Connect device to PC with USB data cable.

1. There is "HWTblt" controller added in the application program.

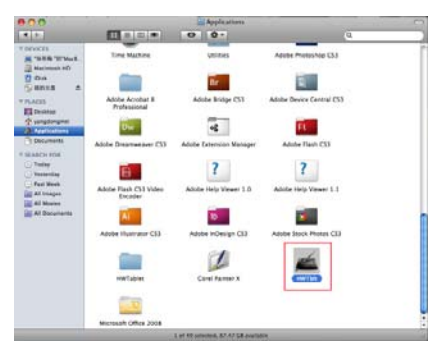

2. Double click "HWTblt" icon to open the configuration interface as bellow.

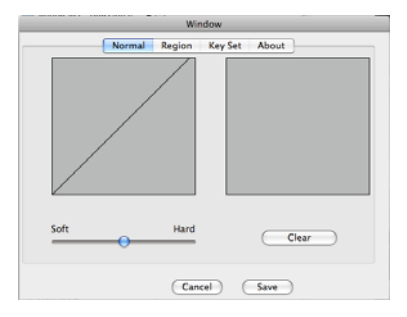

### 5.2.2 Pen Setting in MAC OS

### 1. Adjusting Pressure Sensitivity

Pen pressure sensitivity can be adjusted in the left area between soft and hard. You could test the pen pressure sensitivity in the right area. Click *"Clean"*, all handwriting in the test area will be cleaned. Adjustment can be saved by clicking the *"save"* button, or can be canceled by clicking the *"Cancel"* button.

#### 2. Pressure Curve Graph

Pen pressure sensitivity changes are displayed on the pressure curve graph. The images below show the graphs for light and heavy pen pressure respectively.

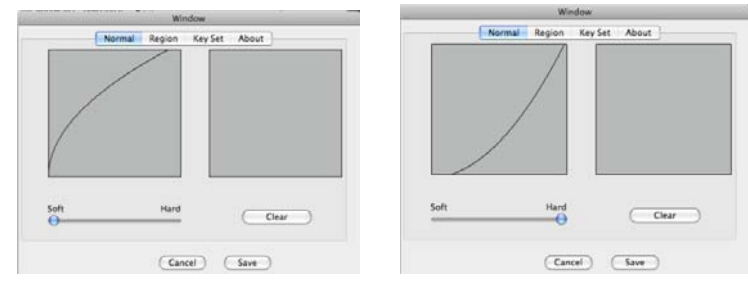

### 3. Pressure Test Area

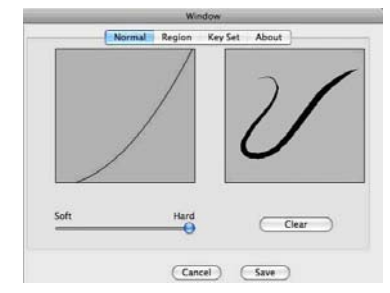

## 5.2.3 Mapping in Mac OS

### 1. Multi-Monitor Mode

Users can drag the displays to any desired order if computer has more than one monitor.

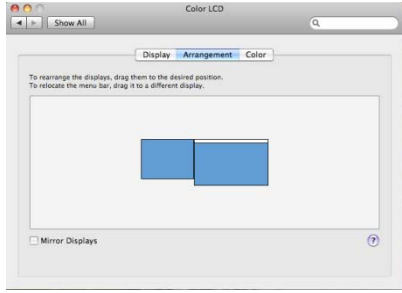

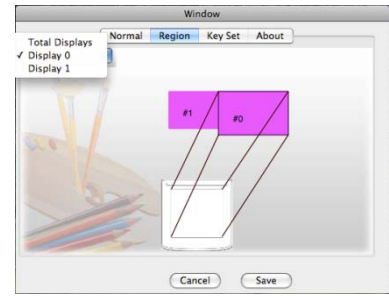

### 5.2.4 Key Setting in Mac OS

#### 1. Set Keys

Device provides 8 shortcuts in two groups. You could definite these shortcuts from the drop down menu. The setting will be saved by clicking "Save" button and canceled by clicking "Cancel" button.

|                | Window               | Dirable                    |
|----------------|----------------------|----------------------------|
| Normal         | Region Key Set About | Mouse Left<br>Mouse Right  |
|                | Disable Eraser       | Shift<br>Ctri<br>Alt<br>St |
| Disable        | Disable              | ✓ Space                    |
|                |                      | Del                        |
| Disable        | Disable              | Tab                        |
|                |                      | SA S                       |
| Disable        | Disable              | SC                         |
|                |                      | 8V<br>97                   |
|                |                      | 80                         |
|                |                      | SEW                        |
| Disable Scroll | Disable Scroll       | 31                         |
|                |                      | SEN                        |
|                |                      | 8F                         |
|                |                      | #S                         |
|                |                      | Space<br>Stab              |
|                |                      | e Tab<br>W Del             |
|                |                      | Se Alt Esc                 |
|                | Cancel Save          | SAIt Space                 |

### 2. Scrollbar forbidden

Select "Disable" to forbid the scrollbar.

### 5.2.5 About in Mac OS

**Display Driver Version** 

Driver version will display in the "About".

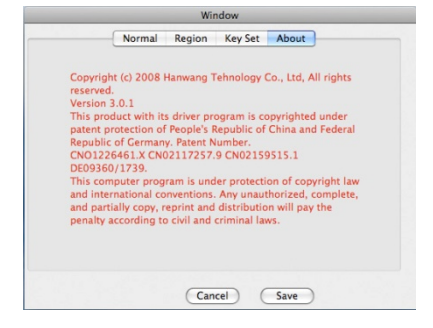

| 1 | , | _ |  |
|---|---|---|--|
| 2 |   | 1 |  |
| _ |   | - |  |

## **BUNDLED SOFTWARE**

### 6.1 Hanvon Shell

### 6.1.1 Shell Summary

Hanvon Shell is a shortcut startup application for starting bundled Hanvon Software or other software.

Default startup style: it will be operated automatically when you startup your computer; if user exits shell from the application, it will switch to the manual startup style; double click the shortcut icon on

the desktop Haven Soft to startup the Shell toolbar. Main interface will be shown as following:

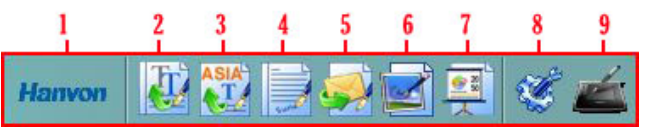

### Icons explanations as following:

### 1. Area for Dragging Shell

After opening shell toolbar, you can drag the icon to adjust the positions at up, down, left and right locations on computer's screen; When cursor have been left the toolbar for 5 seconds or later, Shell toolbar will be hided, Single-click it to display the main interface;

### 2. PenWrite

Editing Microsoft Office documents formatted as: Word、Txt、Excel and PPT by handwriting directly;

PenWrite Provides English、German、French、Italian、Dutch、 Spanish、Swedish、Portuguese (Portugal)、Portuguese (Brazil) multi-languages recognition

### 3. PenWrite Asia

Editing Microsoft Office documents formatted as: word、Txt、Excel and PPT by handwriting directly;

PenWrite Asia Provides Simplified Chinese 、 Traditional Chinese (Hong Kong) 、 Traditional Chinese (Taiwan) 、 Japanese and Korean languages recognition

### 4. PenSign

This program enables you to add your handwriting signature in a document such as Microsoft Office word /PPT;

### 5. PenMail

Providing handwrite email in Outlook Express or Windows Mail.

### 6. PenMark

Providing handwrite mark on desktop or pictures;

#### 7. WhiteBoard

A software application simulates Electronic Whiteboard. The monitor is like a marker board in front of users and become a simplified Electronic Whiteboard through a projector.

#### 8. System Menu

Configure shell setting

### 9. Tablet Setting

Configure tablet setting

### 6.1.2 System Menu Shell

Click <sup>1</sup> to enter Shell configuration interface shown as following figure:

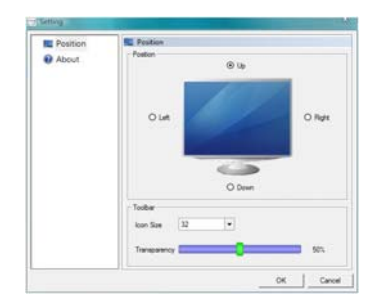

Position: Set the position for Hanvon Shell on the screen;

Icon Size: Set the icon size shown in the Hanvon startup toolbar;

Transparency: Set the transparency for Hanvon startup toolbar.

### 6.1.3 Tablet Setting

Click to enter tablet setting interface shown as following figure:

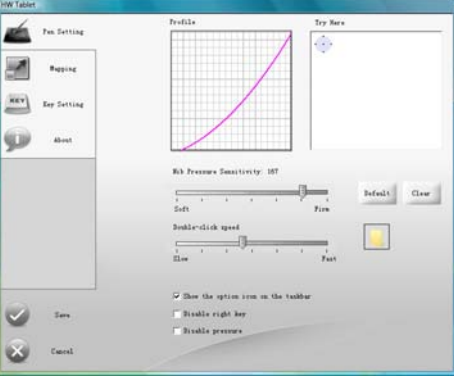

### 6.1.4 Shell right key menu

| Delete       |
|--------------|
| Options      |
| Location     |
| Add Separato |
| Setting      |
| Next Page    |
| Help         |
| Exit         |

Delete: Delete the current icon or separator;

**Options:** Change name and icon of the current software **Location:** Find the target file position which the software is saved

Add Separator: Add the separator in the location where the cursor is placed.

**Setting:** ( the function is the same as System Menu) Next Page: Turn to next page

### 6.2 PenWrite

Click on the shell to open **PenWrite** application. Open WORD application for editing, Then users may handwriting input words ,sentences, punctuation&symbol and numbers in **English**, **German**, **French**, **Italian**, **Dutch**, **Spanish**, **Swedish**, **Portuguese** (Portugal), Portuguese (Brazil). The handwriting characters would be turn to be text automatically to the location where the cursor was placed.

Click is on the shell to open PenWrite Asia application.

Open WORD application for editing, Then users may handwriting input characters, punctuation&symbol and numbers in Simplified Chinese, Traditional Chinese (Hong Kong), Traditional Chinese(Taiwan), Japanese and Korean.

Note: Please confirm the cursor's location firstly, and then start handwriting.

PenWrite and PenWrite Asia have the same main interface. Instruction as following:

### Icon explanations:

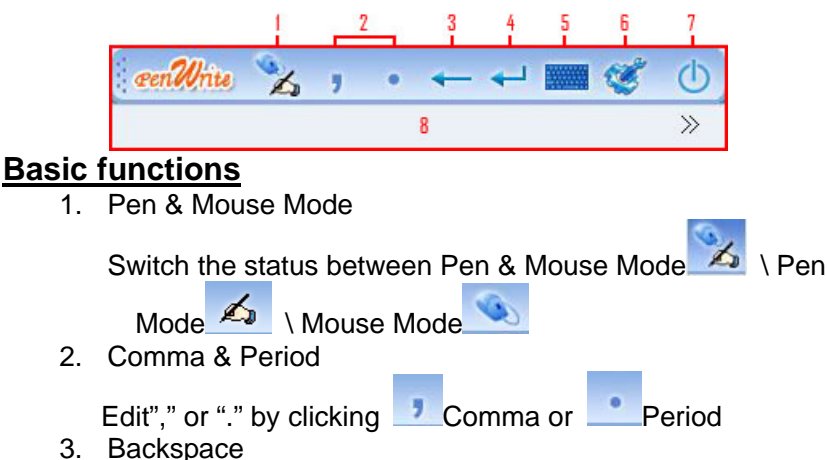

### BUNDLED SOFTWARE

| 4. | Backspace by clicking                                         |
|----|---------------------------------------------------------------|
| 5. | Enter by clicking                                             |
| •  | Click to startup software keyboard                            |
| 6. | System Menu                                                   |
|    | Click <i>to enter an interface shown as following figure:</i> |
|    | Setting                                                       |
|    | Help                                                          |
| 7. | Exit                                                          |
|    | Click  to exit                                                |

8. the candidate area for recognized results

### <u>Setting</u>

Click "setting..." shown as following figure:

♦ Setting for PenWrite—Recognition

| Select Language                |                   |
|--------------------------------|-------------------|
| English                        | •                 |
| Recognition Range –<br>IV Word |                   |
| Free String                    |                   |
| Upper Latin                    | C Lower Latin     |
| Punctuation & S                | Symbol 🥅 Numeral  |
| Edit Command                   | Gesture           |
| View Command Help              | View Gesture Help |
| Recognition Delay-             |                   |
| Fast —                         |                   |

[Select Language] Choose recognition language between

9 kinds of languages;

[Recognition Range] Choose the recognition range; [Recognition Delay] Adjust the recognition interval time.

### ♦ Setting for PenWrite Asia—Recognition

| ecognicion Pen     |                   |
|--------------------|-------------------|
| Select Language    |                   |
| Simplified Chinese |                   |
| Recognition Range  |                   |
| Latin              | ☐ Numeral         |
| Punctuation & Sym  | bol               |
| Edit Command       | Gesture           |
| View Command Help  | View Gesture Help |
| Recognition Delay  |                   |
| Fast               |                   |

[Select Language] Choose recognition language between Simplified Chinese、Traditional Chinese (Hong Kong) 、 Traditional Chinese (Taiwan) 、 Japanese and Korean. [Recognition Range] Choose the recognition range; [Recognition Delay] Adjust the recognition interval time.

♦ Setting—Pen

| Pen                                                                                                    |        |
|----------------------------------------------------------------------------------------------------|--------|
|                                                                                                    |        |
| Select a Pen                                                                                                    | 1      |
| • Pencil                                                                                                    |        |
| C Ink Pen                                                                                                    |        |
| C Brush                                                                                                    |        |
| 1                                                                                                    |        |
| and a second second sec | 100    |
| Line Thickness                                                                                                    |        |
|                                                                                                    | <br>Ĕ. |
|                                                                                                    |        |
|                                                                                                    | <br>   |
|                                                                                                    |        |

Selecting the pen type, line colors or line thickness

♦ Gesture:

1 Space、②Backspace、③Enter、④Tab

 ①
 ↓

 ②
 ←

 ③
 ↓

 ④
 ↓

♦ Edit Command:

=Ctrl For example: Ctrl+A Edit Command supported as bellow:

Ctrl + A Ctrl +C Ctrl +V Ctrl +V Ctrl +X Ctrl +Z

### 6.3 PenSign

Click click to open PenSign application

- The program can be used in Microsoft Office 2000 and the version higher, Word, Excel, PowerPoint (Notice: please don't write directly in Word outline\Excel pagination preview\ PowerPoint insert images );
- Support the Word Pad and Windows Draw (when the script will be shown opacity, it wouldn't support "Hide Sign & Show Sign" and "Delete Sign" functions).
- The signature size and position can be adjusted freely.

### **Icon explanations:**

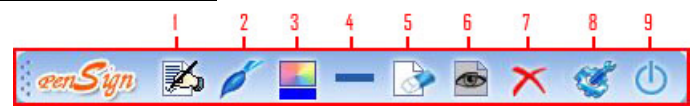

- 1. Start Sign & End Sign; Start and end to sign;
- 2. Pen(Brush \ pencil \ Ink Pen) Select pen type
- 3. Color Select line color
- 4. Width Select line thickness
- 5. Clear all Clear current script
- 6. Hide Sign & Show Sign Show or hide your signature
- 7. Delete Sign Delete all script
- 8. System Menu Help & About
- 9. Exit

### 6.4 PenMail

| Click | <b>S</b> | to o              | noi | ηΡ       | onl       | Mail         | an      | nlication  |       |   |
|-------|----------|-------------------|-----|----------|-----------|--------------|---------|------------|-------|---|
|       |          | New Me            | hei | IF       | em        | viali        | ap      | plication. | _ 0 1 | × |
|       |          | nici te           |     | lasiri D | omatil (T | ciolu / Marc | igie He |            |       |   |
|       |          | ι <del>α</del> Τα | 4,- |          |           | 8   B        |         |            |       | - |
|       |          | CG C              | 1   |          |           |              |         |            |       | _ |
|       |          |                   | 4   | 1        | 7         | m            | ×       |            |       | - |
|       |          | Pencil            | Pen | Brush    | Eraser    | Selector     | Clear   |            |       | • |
|       |          |                   | 2   |          | 3         | 4            | 5       | 6          | 7     | â |
|       |          |                   |     |          |           |              |         |            |       |   |
|       |          |                   |     |          |           |              |         |            |       |   |
|       |          |                   |     |          |           |              |         |            | ,     | - |
|       | í.       |                   |     |          |           |              |         |            |       |   |

### Icon explanations:

1. PenMail

When pressing icon book down, it will switch to handwriting status; and it will return to text editor status when lifting

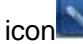

- 2. Pen(Brush \ pencil \ Ink Pen) Select pen type
- 3. Eraser
- Erase the individual script
- 4. Selector
  - Select part script
- 5. Clear Clear all script
- 6. Colors
  - Select line color
- 7. Width
  - Select line thickness

The program can be used in Outlook Express 6.0 and the version higher in Windows 2000/XP OS, and Windows Mail in Windows Vista OS. When the system operating is Windows 2000, please install IE6 and Outlook Express 6 or higher version before applying PenMail. PenMail can also support Vista x32 but not Vista x64;

### 6.5 PenMark

Click is to open PenMark application; you can handwrite marks on the screen or pictures.

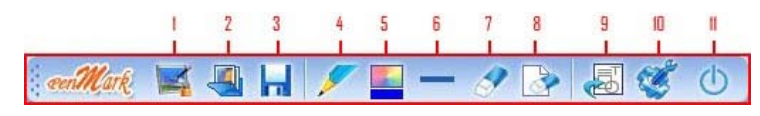

### Icon explanations:

- 1. Start\exit screen annotation
- 2. Open picture
- 3. Save
  - Files can be saved as BMP, JPG, TIF, PNG or GIF format
  - Suggest you to select TIF format when the file has several pages.
  - Default saving path: C:\Documents and Settings\Administrator\My Documents\My Pictures.
- 4. Pen(Brush \ pencil \ Ink Pen\ High Lighter) Select Pen type
- 5. Color
  - Select line color
- 6. Width
  - Select line thickness
- 7. Eraser Clear part script
- 8. Clear all Clear all script
- 9. Tools Insert line\figure\text\pictures

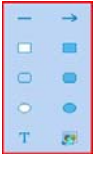

- 10. System Menu Setting、Help、About
- 11. Exit

## <u>Setting</u>

| Eracor sizo(Pivol) |      |  |
|--------------------|------|--|
| C 8                |      |  |
| 24                 |      |  |
| C 48               |      |  |
| C 64               |      |  |
|                    | <br> |  |

Setting the size of eraser

### 6.6 WhiteBoard

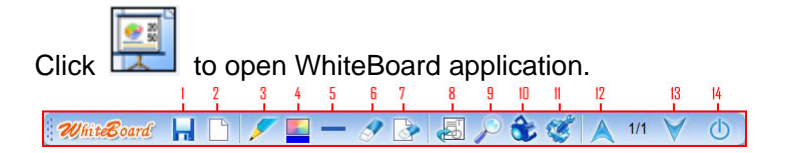

### Icon explanations:

- 1. Save
  - The document can be saved as BMP、JPG、TIF、PNG or GIF format
  - Suggest you to select TIF format when the document has multiple pages.
  - Default saving path: C:\Documents and Settings\Administrator\My Documents\My Pictures.
- 2. New Page
  - Add a new page
- Pen (Brush \ pencil \ Ink Pen\ High Lighter) Select pen type
- 4. Color
  - Select line color
- 5. Width
  - Select line thickness
- 6. Eraser Clear part script
- Clear all Clear all script
- 8. Tools
  - Insert Line\figure\text\pictures
- 9. Magnifier
  - Click the right key, the menu will popup, you can set spotlight size, shape, radio, high quality display, show border and exit
  - Exit the application directly by pressing ESC
- 10. Spotlight

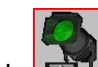

- Click down arrow, the menu will popup, you can set spotlight transparency, shape and exit.
- Exit the application directly by pressing ESC
- 11. System Menu
  - Setting、Help、About
- 12. Previous
  - Turn to previous page
- 13. Next
  - Turn to next page
- 14. Exit

Setting ♦ Setting--Magnifier

| Magnifier Spotlight | Eraser |   |  |
|---------------------|--------|---|--|
| Size:               | 300    | • |  |
| Shape:              | Circle | • |  |
| Ratio:              | 2      | - |  |
| I High Quality      |        |   |  |
| Show Border         |        |   |  |
|                     |        |   |  |

Setting magnifier size, shape, ratio, high quality display and show border

♦ Setting—Spotlight

| Magnifier Spotlight | Eraser |    |       |
|---------------------|--------|----|-------|
| Transparency:       | 10%    | •  |       |
| Shape:              | Circle | •  |       |
|                     |        |    |       |
|                     |        |    |       |
|                     |        |    |       |
|                     | [      | ОК | Cance |

Setting spotlight transparency and shape

## MAINTENANCE

### 7.1 Pen Holder

Front View of Pen Holder

a. Vertical Pen Slot

b. Horizontal Pen Slot

Back View of Pen Holder

a. Pen Nib Storage Slide the switch toward green dot to open, then pick pen nibs from Pen Nib Storage; slide the switch toward red dot to close the Pen Nib Storage

b. Storage hole for extra pen nibs

c. Pen Nib Exchanger

Hanvon

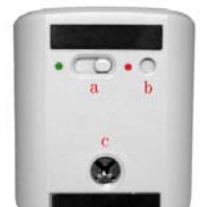

Front view with pen placed in horizontal slot

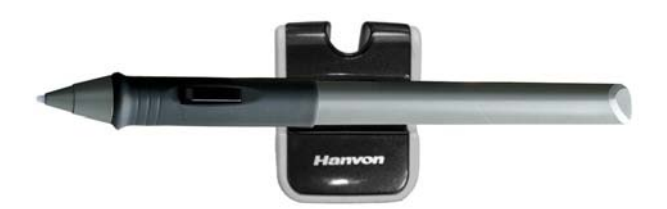

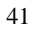

### 7.2 Exchange Pen Nib

 Insert the old nib to Pen Nib Exchanger, hold tight and pull the pen out of the pen nib exchanger.

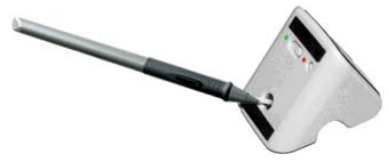

• Pulling out the pen nib After pulling the pen out of the exchanger, the old pen nib stayed in Pen Nib Exchanger.

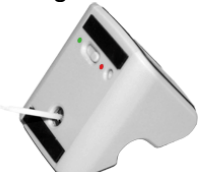

• Insert a new pen nib into the pen.

**Note:** The pen holder is not included in all series of products. If you purchased the product does not have the pen holder as mentioned above, please using tweezers, grasp the nib and draw it out. Once removed, a new nib may be inserted into the pen.

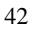

## **APPENDIX**

### Warranty

### Limited Warranty

Hanvon Corporation warrants that this product is free from any defects in workmanship or materials under normal use and conditions for a period of two (2) years for Europe and one (1) year for other region from the date of original purchase. If such a defect is discovered within this warrant's limitations, Hanvon agrees, at its sole discretion, to repair or replace the same item with one of equal value, free of charge to the original consumer purchaser.

This warranty shall not apply if this product is modified, misused, tampered with, subject to abnormal working conditions, or transferred to someone other than the original consumer purchaser.

### Warranty Redemption for US Market Only

Should this product fail to function in a satisfactory manner, please return it to the store where it was originally purchased. Please be sure to contact us at service@hanvon.com to obtain a Return Merchandise Authorization Number before you return it, and within your email please include your name, address, phone number, a copy of the original receipt, serial number and the reasons for returning the product.

Should this fail to resolve the matter and service is still required by reason of any defect or malfunction during the warranty period, Hanvon Corporation will repair or replace this product without charge (except for a charge for handling, packing, return UPS/postage, and insurance).

### **Technical Support**

Should you have any questions or comments, please contact us via tech@hanvon.com, or visit our website at:

Global website: http://www.hanvon.com

US website: http://usa.hanvon.com

#### **Online Registration for US Market Only**

To better serve our customers, please take the time to register online at http://usa.hanvon.com. This information is for internal use only. No information provided will be distributed to soliciting organizations.

The registration also allows you to receive valuable information and enjoy special savings on upgrades for products.

#### Thank you for choosing Hanvon products.